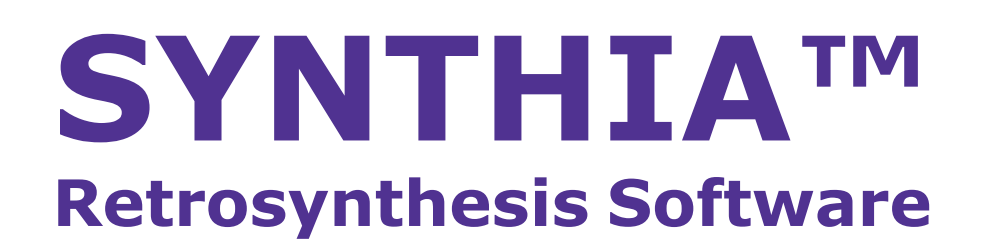

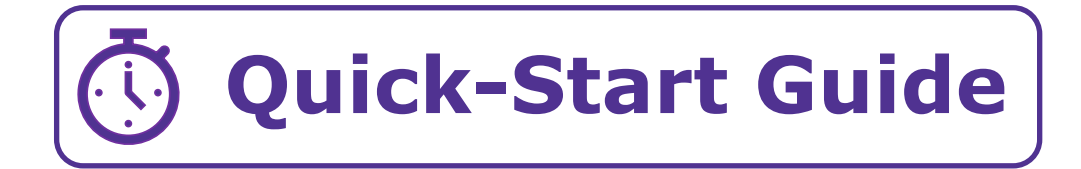

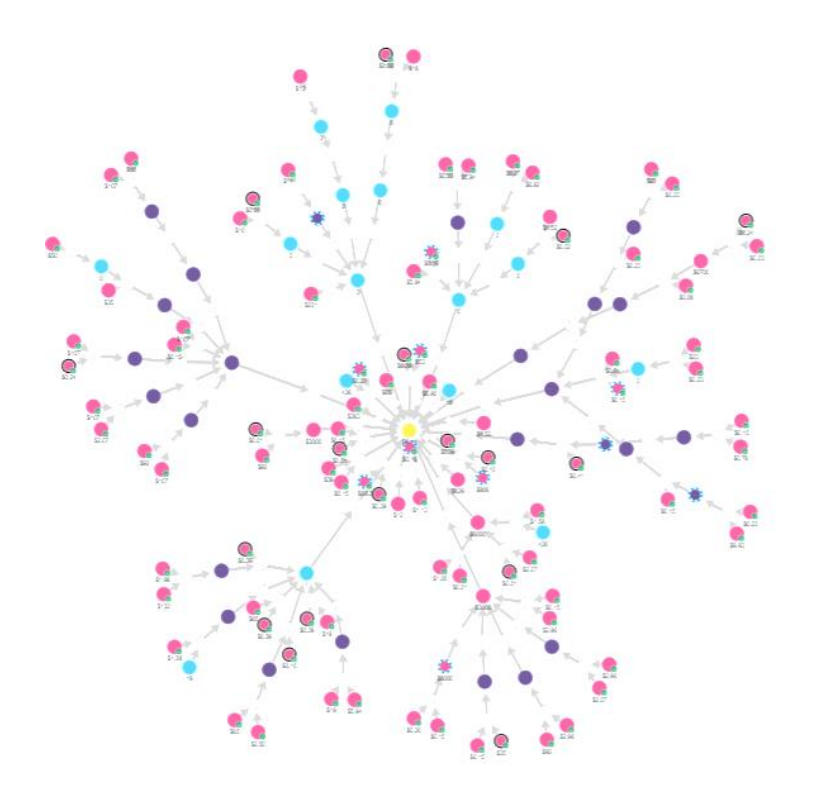

The life science business of Merck KGaA, Darmstadt, Germany operates as MilliporeSigma in the US and Canada.

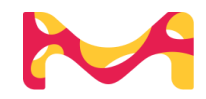

# SYNTHIA™ Retrosynthesis Software ouick-start guide: New Analysis

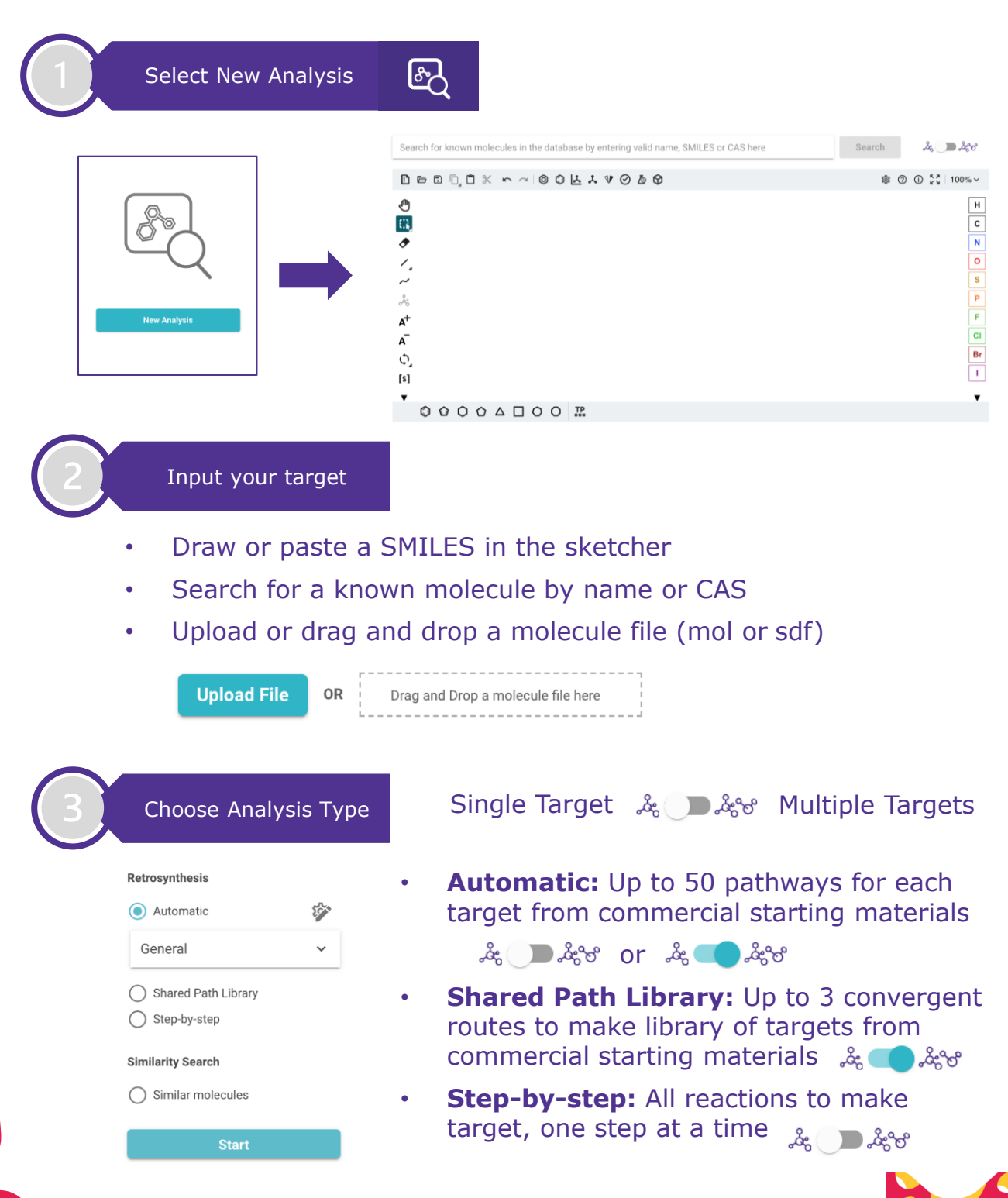

# SYNTHIA<sup>™</sup> Retrosynthesis Software ouick-start guide: customize

| 4 Customize Search<br>For Automatic or<br>Shared Path<br>Retrosynthesis<br>click the DROP-<br>DOWN and choose<br>a CONFIGURATION | •                    | Lilili | æ   | • • •    | $\overline{\mathbb{Q}}$ |
|----------------------------------------------------------------------------------------------------|----------------------|--------|-----|----------|-------------------------|
|                                                                                                    | General              | Medium | S-M | \$\$     | Ŏ                       |
|                                                                                                    | Complex<br>Molecules | Long   | M-L | \$\$\$   | <b>N</b>                |
|                                                                                                    | Common<br>Chemistry  | Medium | S-M | \$\$\$   | Ō                       |
|                                                                                                    | Quick<br>Analysis    | Short  | S-M | \$\$\$\$ | Č                       |

### Exclude & Seek Structures/Sub-Structures/Keywords/Lists:

- 1. Click 😵 to Edit Configurations
- 2. Choose the **EXCLUDE & SEEK** Tab
- 3. Paste a SMILES or DRAW ( ) using the **Structure Editor** to exclude/seek a starting material, intermediate, or sub-structure.
- 4. Use Keywords to exclude/seek a catalyst , reagent, solvent, or reaction type.
- 5. Exclude/Seek predefined **Lists of Molecules**

Create or Edit Molecule Lists

| ANALYSIS PREFERENCES                  | EXCLUDE & SEEK                        | STARTING MATERIALS                             |
|---------------------------------------|---------------------------------------|------------------------------------------------|
| Exclude                               |                                       |                                                |
| Structures (i)                        | Paste or type in SMILES of molecule   | es to exclude, separated by spaces or dots     |
| Substructures (j)                     | Paste or type in SMARTS of substruct  | ctures to exclude, separated by spaces or dots |
| Keywords (j)                          | Paste of type in keywords to exclude  | e, separated by semicolons                     |
| Predefined list of molecules (;)      | Select molecule lists to exclude      |                                                |
| Predefined lists of substructures (j) | Select substructure lists to exclude  |                                                |
| Seek                                  |                                       |                                                |
| Structures (i)                        | Paste or type in SMILES of molecule   | es to seek, separated by spaces or dots        |
| Substructures (j)                     | Paste or type in SMARTS of substruct  | ctures to seek, separated by spaces or dots    |
| Keywords (j)                          | Paste of type in keywords to seek, se | eparated by semicolons                         |
| Predefined list of molecules (i)      | Select molecule lists to seek         |                                                |
| Predefined lists of substructures (j) | Select substructure lists to seek     |                                                |
|                                       |                                       |                                                |

Click **Done** after Configuration is Complete then

Start Analysis

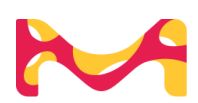

SYNTHIA<sup>™</sup> Application Version 24.1 | 2024

## SYNTHIA<sup>™</sup> Retrosynthesis Software **QUICK-Start GUIde: RESULTS**

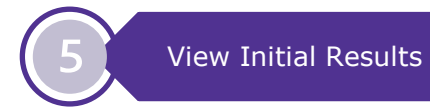

Once the **computations** are complete, the status will change to **'Successfully Completed'** and default to the **Building Blocks View** sorted by **Path Rank.** 

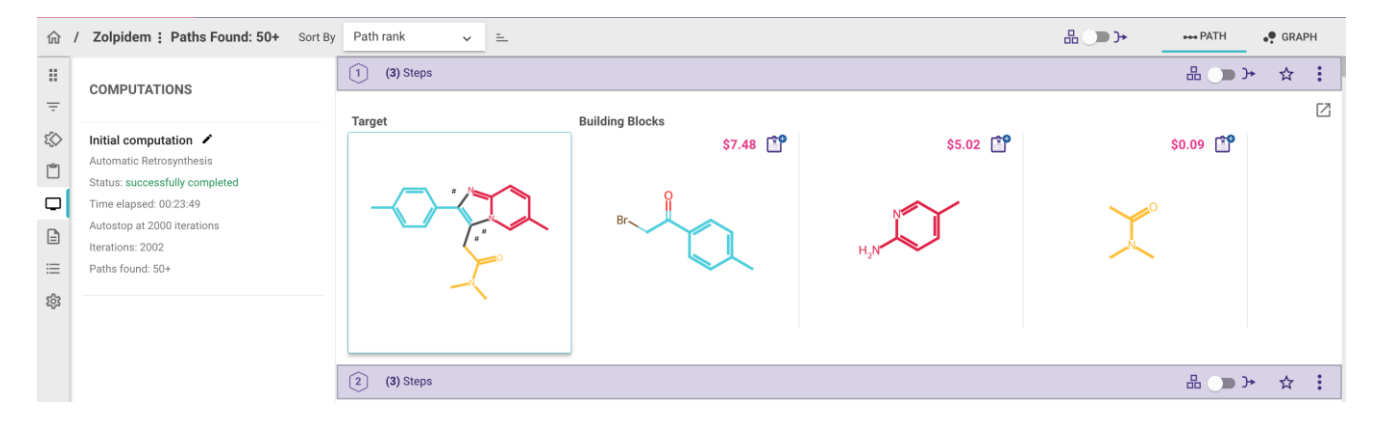

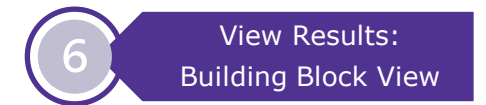

Click on Target to see disconnection summary. Click on any building block to view **Molecule Details** including **chemical hazard information**, **PubChem link**, and **Illustrative references** 

| X<br>Sibit al disconcetors                                                                                                    | 4-Hydroxyphenylacetamide DETAILS MOL. STRAIN/3D VIEW                                                                                                    | PROTECTIONS                                                                                                    | ×                                                                                                    |
|----------------------------------------------------------------------------------------------------|----------------------------------------------------------------------------------------------------|----------------------------------------------------------------------------------------------------|----------------------------------------------------------------------------------------------------|
| Andre country<br>Andre country<br>Andre | Molecule Name: 414/doxyshmylacotarode 🕤<br>Molecular Formula: C8191402 ()<br>Molecular Waght: 131.03/mol<br>Cest: 545.01<br>Pepularity: 27 ()<br>BIN: 208594 ()<br>Cest:<br>() 17134420 () Pus@um | H, H, H<br>Add to choloard<br>Add to molecule set<br>Copy structure<br>Copy structure<br>The Start new analysis | Vendor Information:<br>Vendor: Signa Aldrich<br>Illustative References<br>10.1010/000309/1970800338<br>10.1010/0000069690548<br>58.427856<br>58.427856<br>19.50200000549.51<br>19.50204000549.51 |
|                                                                                                    |                                                                                                    | \Xi Add filter                                                                                                  | US6133478                                                                                                    |

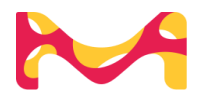

## SYNTHIA™ Retrosynthesis Software ouick-start guide: REFINE PATH VIEW

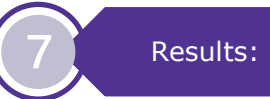

Results: Pathway View

Toggle entire results or individual pathways to see **Pathway View**  $\mathbb{H} \longrightarrow$  Click on to see symbols **Legend.** 

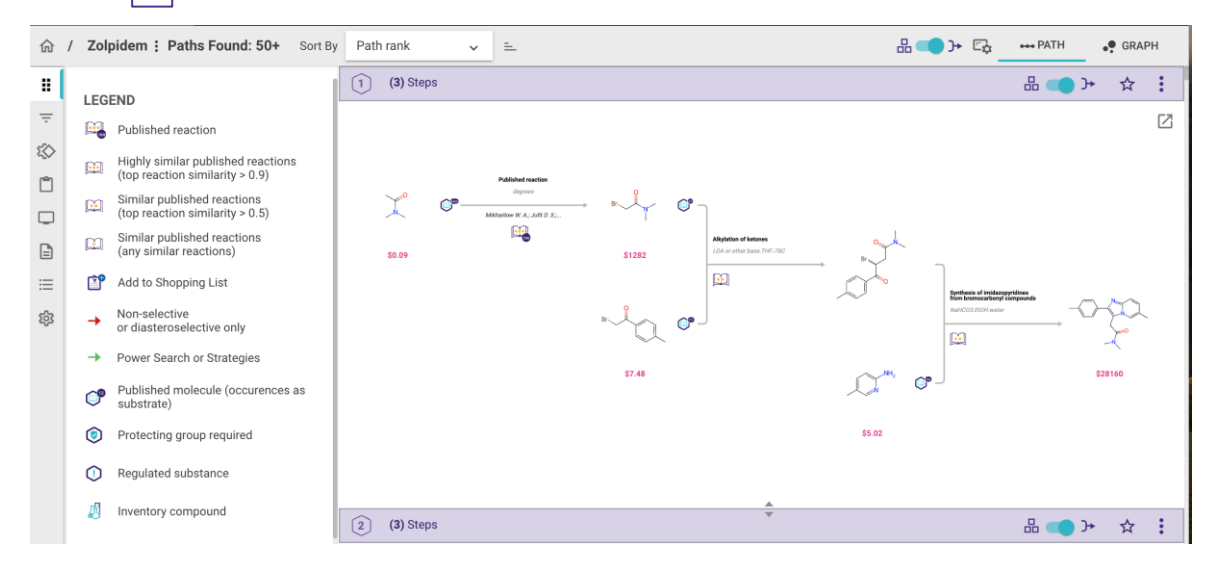

### Sort and View Results: Single Path View

Choose option to Sort by:

- Path rank
- Number of steps
- Number of protection steps
- Similarity to published reactions

Click any molecule or reaction to view corresponding **Molecule Details** or **Reaction Details**.

Click on 🚺 to view **Similar published reactions.** Click on 🔀 (top right of pathway box) to open **Full Screen Pathway** 

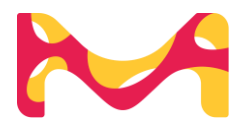

## SYNTHIA™ Retrosynthesis Software ouick-start guide: REFINE GRAPH VIEW

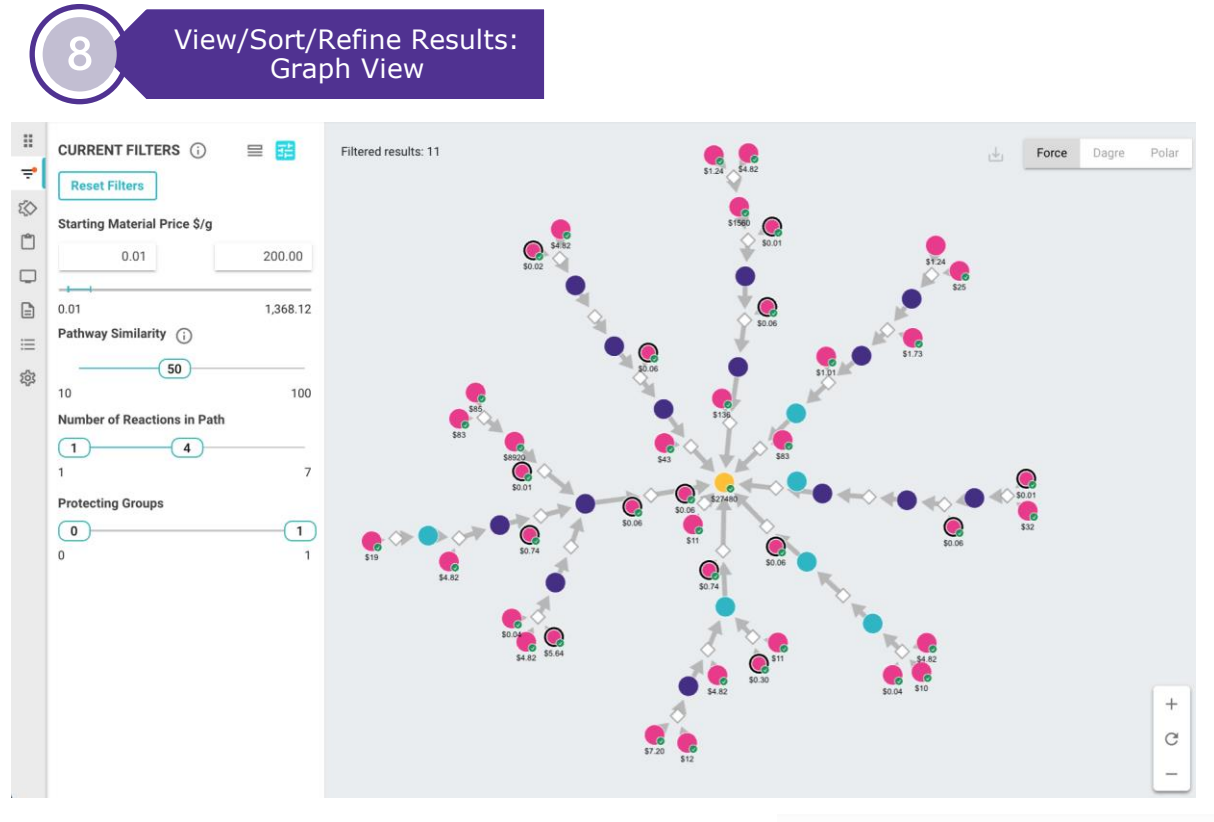

ι¥1

HIP PATH

View/Sort/Refine Results: Click Graph View

- 1. Click **Filter** icon 킂
- 2. Click **T** to adjust filters:
  - Starting Material Price (\$/g)
  - Pathway Similarity
  - Number of Reactions in Path
  - Protecting Groups

**PRO TIP**: For more diverse results, reduce **Pathway Similarity** 

- 3. Click is to view the **Reaction Report** to **Sort/Search/Refine** by:
  - Reaction
  - No. of Reactants
  - Stereocenters
  - Buyable/Known
  - Create Rings
  - Cut in Half

SYNTHIA<sup>™</sup> Application Version 24.1 | 2024

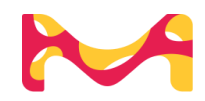

🗣 GRAPH

## SYNTHIA<sup>™</sup> Retrosynthesis Software ouick-start guide: REACTION REPORT

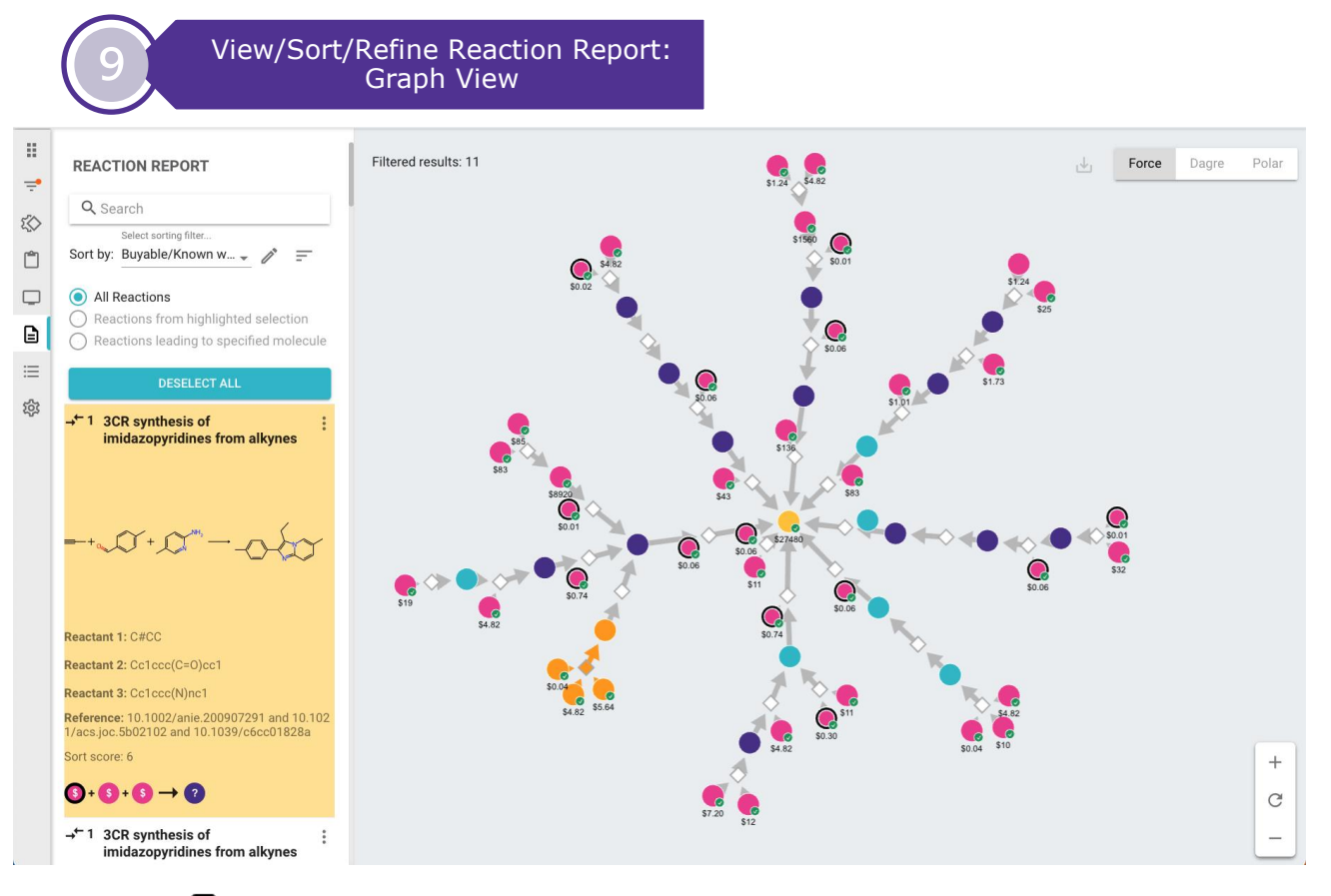

- 1. Click 📄 then sort by/search and select a desired reaction to highlight (yellow).
- 2. To view **Reaction Details** click then **More Information**.
- 3. Refine results further under Add filter to Exclude / Limit To

| → <sup>←</sup> 1 3CR synthesis of                                                     | :   |                  | 3CR synthesis of imidazopyrid                              | ines from alkynes |                               |                    | ×                                                                            |
|---------------------------------------------------------------------------------------|-----|------------------|------------------------------------------------------------|-------------------|-------------------------------|--------------------|------------------------------------------------------------------------------|
| imidazopyridines from alkynes                                                         |     | ×                | DETAILS                                                    | PROTECTIONS       | SIMILAR REACTIONS (50)        | SIDE REACTIONS (1) |                                                                              |
|                                                                                       | 0   | More information |                                                            |                   |                               |                    |                                                                              |
|                                                                                       | *   | Add to clipboard | + =                                                        | ≕- +              | $-$ + $N \rightarrow \square$ |                    |                                                                              |
|                                                                                       | D   | Copy reaction    |                                                            | 0                 |                               | H <sub>2</sub> N   |                                                                              |
|                                                                                       | Ŧ   | Add filter       |                                                            |                   |                               |                    |                                                                              |
| Reactant 1: Cc1ccc(C=0)cc1                                                            |     | Exclude +        | Typical Conditions: CuCl.Cu(OT<br>Retrosynthesis ID: 24260 | f)2.toluene.120C  | 心 위<br>★ Add to clipboard     | I                  | Illustrative References<br>10.1002/anie.200907291<br>10.1021/acs.joc.5b02102 |
| Reactant 2: C#CC                                                                      |     |                  |                                                            |                   | Copy reaction                 |                    | 10.1039/c6cc01828a                                                           |
| Reactant 3: Nc1ccc(I)cn1                                                              |     |                  |                                                            |                   |                               |                    |                                                                              |
| Reference: 10.1002/anie.200907291 and 10.<br>1/acs.joc.5b02102 and 10.1039/c6cc01828a | 102 |                  |                                                            |                   |                               |                    |                                                                              |
| Sort score: 6                                                                         |     |                  |                                                            |                   |                               |                    |                                                                              |
| $3 + 3 + 3 \rightarrow 2$                                                             |     |                  |                                                            |                   | - Add filter                  |                    | $\sim$ $\sim$ Reactions $<$ $>$                                              |
|                                                                                       |     |                  |                                                            |                   |                               |                    |                                                                              |

SYNTHIA<sup>™</sup> Application Version 24.1 | 2024

## SYNTHIA<sup>™</sup> Retrosynthesis Software **QUICK-Start GUIDE:** MOLECULE REPORT

10 View Molecule Report: Graph View

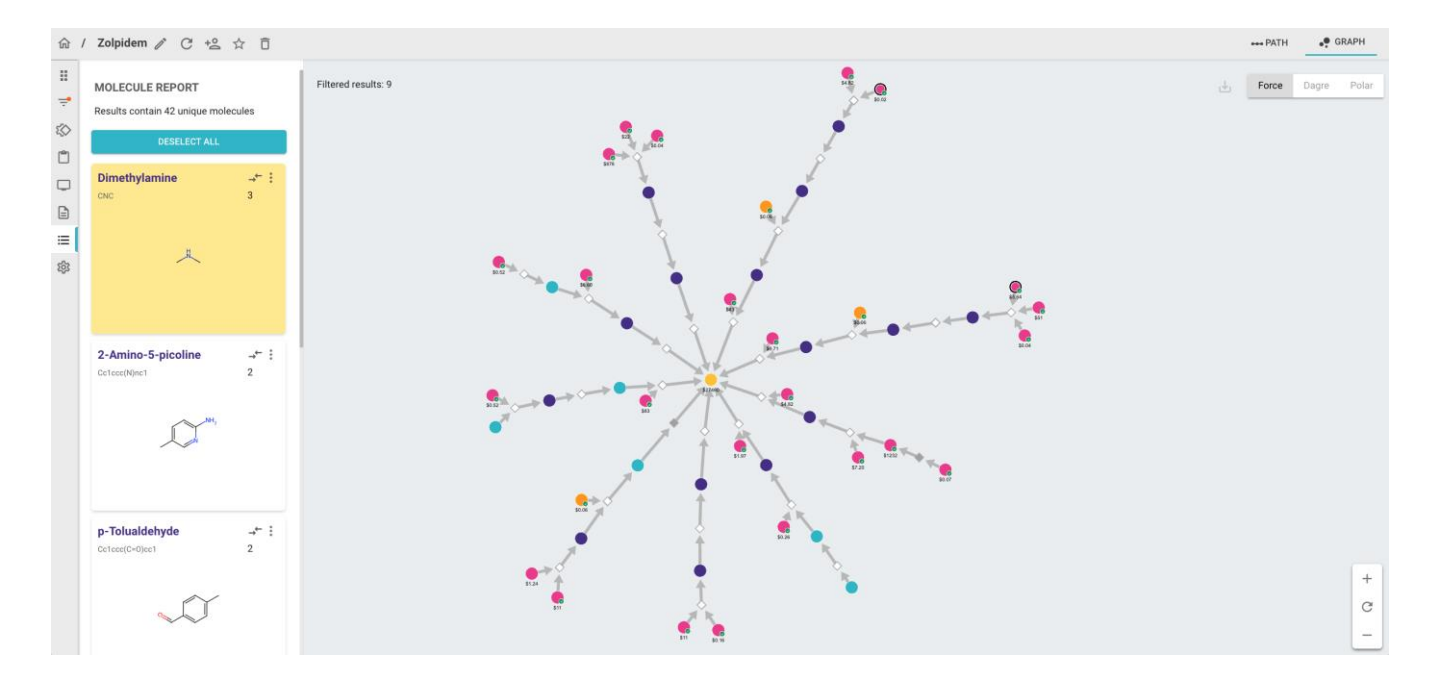

- 1. Click 🗮 to view the **Molecule Report**
- 2. Select a molecule to highlight in the graph.
- 3. Click then select:
  - 1. 
     More Information for a detailed look at the molecule
  - 2. (Shop now to see pricing & availability
  - 3. Copy Structure to copy for use in the drawing tool or other application
  - 4. + Start New Analysis to view retrosynthesis of the selected molecule
  - 5. ▼ Add Filter Exclude / Limit To to further refine the answer set & view a filtered pathway graph.

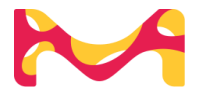

# SYNTHIA™ Retrosynthesis Software ouick-start guide: Export

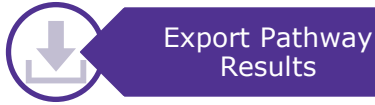

### Export Single Pathway(s)

- 1. Click the desired analysis tile
- Review & select the desired pathway(s)
- 3. Click
- 4. Choose 🛃 Download
- 5. Select Export type:
  - 1. PDF Document file
  - 2. SVG Image file
  - 3. RDF Reaction data file

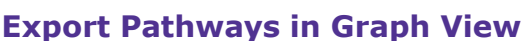

- 1. Click on GRAPH to view reaction nodes
- 2. Choose Dagre to view pathways as a tree
- 3. Select the desired pathway(s) by clicking the reaction node furthest from the target

• GRAPH

Force

**Clear selection** 

H PATH

Report (PDF)

Image (SVG)

Reactions (RDF)

PATH

GRAPH

品

ı≁ı

Dagre

Polar

逊

Force

Dagre

Polar

∍→

Download

Add to shopping list

- 4. Click on the **Pathway** icon **X** at the lower left of the window for selected reaction
- 5. Click 🛃
- 6. Export selected pathway as a **PDF** document

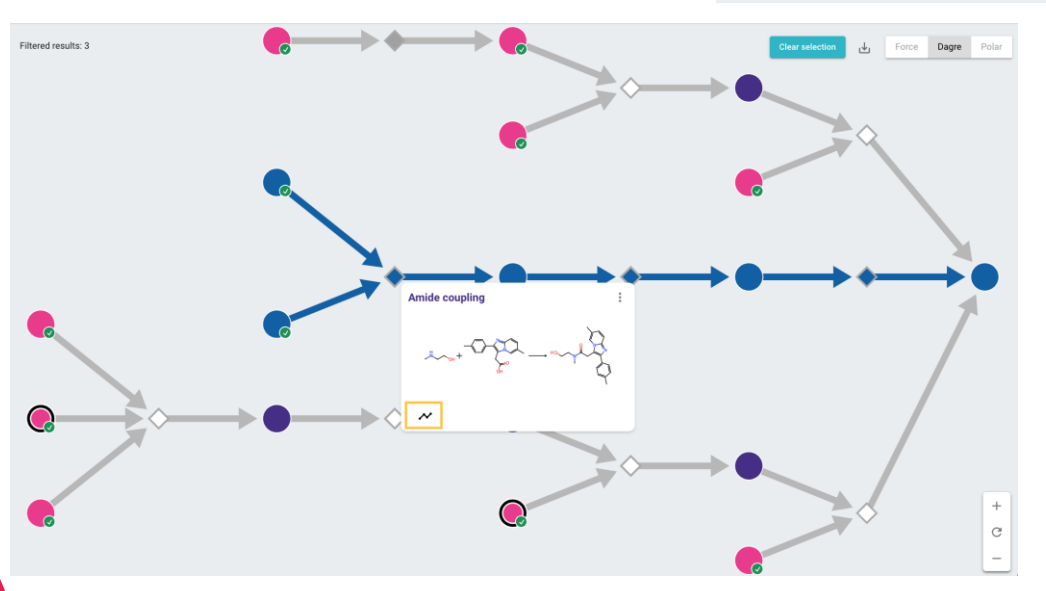

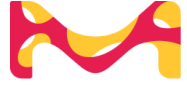

SYNTHIA<sup>™</sup> Application Version 24.1 | 2024

## SYNTHIA™ Retrosynthesis Software ouick-start guide: shopping List

Shopping List

### **1. Link SYNTHIA™ to E-Commerce Account (first time only)**

Click on and follow prompts to login to Sigma-Aldrich E-commerce Account

### 2. Add to Shopping List from Pathway

- 1. Click the desired analysis tile
- 2. Review & select the desired pathway(s)
- 3. Click
- 4. Choose **Add to shopping list** to open Price and Availability window
- 5. Click v to see product options for desired compound
- 6. Click **Expand** to see price and availability details
- Click + to add Quantity and then choose Add to List
- 8. Repeat for all desired compounds

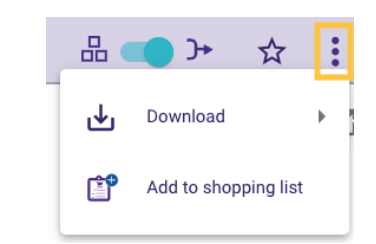

| MACDIMENTIFICATION         Sort By         Relevance           MACDIMENTIFICATION         Provement         Interview         Interview                                                                                                    | Pricing and Availabili                                    | ity                                                                                                    |                                                                                               |         | <b>r</b> 20 |
|----------------------------------------------------------------------------------------------------|-----------------------------------------------------------|----------------------------------------------------------------------------------------------------|-----------------------------------------------------------------------------------------------|---------|-------------|
| MAX-Dimethylacetamide         Manual Wage:         Image: [https://www.science/science/scienc                            | Showing 5 results for                                     | " 127-19-5, 1603-41-4 " within P                                                                                         | roducts                                                                                       | Sort By | Relevance * |
| MA-Dimethylacetamide<br>Smylacetamic (Schomhylacetamics Holinethylacetamics Holinethylacetam | H <sub>3</sub> C $\stackrel{O}{\downarrow}_{N^{*}CH_{3}}$ | N, N-Dimethylacetan<br>Synenyms:   N/NDimethylacetanid<br>CAS No: 127-19-5                                               | nide<br>10 ]<br>Molecula Weight:                                                              |         | ~           |
| Floor         Price         Price           17308         Sigma-Aldrich         suitable for popide synthesis, 299 8% (GC)         Hilde ∧           17308 2.5L         Pack titze         Available for popide synthesis, 299 8% (GC)         Hilde ∧           17308 2.5L         2.5L         ② Estimated to ship on 9/18/23, 800 PM €)         \$223        +           17308 1.L         1 L         ② Available to ship on 6/15/23, 800 PM €)         \$110        1+           Addrich         ship on 6/15/23, 800 PM €)         \$110        1+           Addrich         anhydrous, 98.8%         Espand ∨                                                                                                    | H <sub>3</sub> C N-CH <sub>3</sub><br>CH <sub>3</sub>     | N,N-Dimethylacetan<br>Synanyma: [N.N-Dimethylacetamid<br>Empirical Formula(HEI Notation): [<br>CAS No: 127-19-5<br>Brand | nice<br># (X4 Ornethylastande saluton ]<br>cply(K2)<br>Materials Wright: 87.52<br>Description |         | ^ Briege    |
| SKU         Peck Size         Availability         Price         Quantity           17208 2.5L         2.5L         ② Estimated to ship on 9/18/23, 8:00 PM ①         5223            17208 1L         1 L         ② Available to ship on 6/15/23, 8:00 PM ①         5110        1+-           Add To List         Z71012         Sigma-Aldrich         anhydrous, 99.8%         Espand                                                                                                    | 17308                                                     | Sigma-Aldrich                                                                                                    | suitable for peptide synthesis, ≥99.8% (GC)                                                   |         | Hide ^      |
| 17306 2. St.         2. 5 L         ② Estimated to ship on 9/18/23, 8:00 PM □         \$223        ++           17306 1. 1 L         ③ Available to ship on 9/18/23, 8:00 PM □         \$110        1++           Add To List           Sigma-Aldrich         anhydrous, 99.8%         Espand ∨                                                                                                    | SKU                                                       | Pack Size                                                                                                    | Availability                                                                                  | Price   | Quantity    |
| 173081L         1 L         ⊘ Available to ship on 6/15/23, 800 PM ℃         \$110        1 ++           Add To List           271012         Sigma-Aldrich         anhydrous, 99.8%         Espand                                                                                                    | 17308-2.5L                                                | 2.5 L                                                                                                    | Setimated to ship on 9/18/23, 8:00 PM                                                         | \$223   | - +         |
| Add To Litt           271012         Sigma-Aldrich         anhydrous, 99.8%         Espand ✓                                                                                                    | 17308-1L                                                  | 1 L                                                                                                    | Available to ship on 6/15/23, 8:00 PM 🕼                                                       | \$110   | - 1 +       |
| 271012 Sigma-Aldrich anhydrous, 99.8% Expand V                                                                                                    |                                                           |                                                                                                    |                                                                                               |         | Add To List |
|                                                                                                    | 271012                                                    | Sigma-Aldrich                                                                                                    | anhydrous, 99.8%                                                                              |         | Expand ~    |

### **3. Export Shopping List**

- 1. Click
- 2. Check box for Select All
- 3. Choose  $\stackrel{\downarrow}{\underset{\text{Export}}}$  **Export** to download as .csv file
- 4. Choose **Buy Online** to open shopping list in **E-Commerce site**

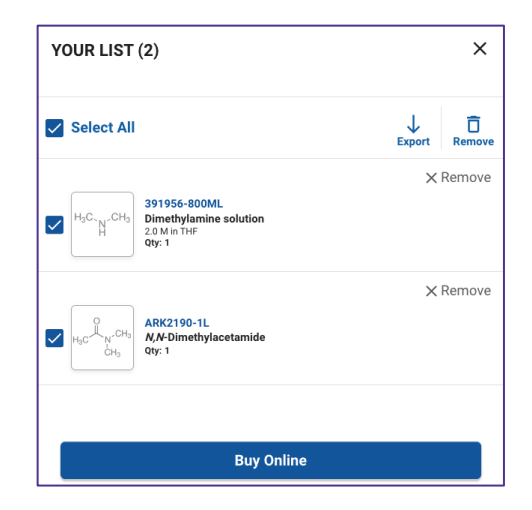

## SYNTHIA<sup>™</sup> Retrosynthesis Software **QUICK-Start GUIde: SHARING**

Organize & Share Results

#### Organize Pathway Results on Homepage using Tags

- 1. Click  $\bigoplus$  to add a **Tag** to a search tile
- Type the name of the Tag to create a new Tag or Choose an existing Tag
- 3. Click You may add multiple tags to a single search.
- 4. Click SAVE

Shared

**Date Created** 

Tags (8) 🜮

**Q** Search Tags

Demo Batch
 April Batch
 Project A
 Search Tutorials
 Todays search
 Training 1
 Training 2
 Training Examples

From Date

By meWith me

5. Use **Filters** on left side to limit results list to corresponding tag

Ö

| gs                                |               |                                                                                                    |                                                                          | C<br>D                     |  |  |  |
|-----------------------------------|---------------|----------------------------------------------------------------------------------------------------|--------------------------------------------------------------------------|----------------------------|--|--|--|
| d a <b>Tag</b> to a s             | earch         |                                                                                                    | Zolpidem                                                                 | Do+                        |  |  |  |
| of the Tag to o<br>loose an exist | create<br>ing |                                                                                                    | Click on the + button to tag analysis<br>Analyses can have multiple tags | .0.                        |  |  |  |
| u may add mu<br>search.           | ıltiple       | Tags for Zolpider       # Add a single                                                                                                    | <b>m</b><br>tag and press Enter or click on Add button                   | Add                        |  |  |  |
| eft side to lim<br>rresponding ta | it<br>ag      | #Project A 🔘                                                                                                    | /                                                                        |                            |  |  |  |
|                                   |               |                                                                                                    |                                                                          | DISCARD CHANGES SAVE       |  |  |  |
| To Date 1                         | Share         | Share Pathway Results                                                                                                    |                                                                          |                            |  |  |  |
|                                   | 1.            | Click on the share icon + on the search results tile and type the email of the person you want to share the result with. SYNTHIA <sup>™</sup> will show the name(s) of any matching users. |                                                                          |                            |  |  |  |
|                                   | 2.            | Click the <b>Share</b> button to send the pathway to colleague.                                                                                                    |                                                                          |                            |  |  |  |
|                                   | 3.            | Use the<br>see sea<br>me or b                                                                                                    | <b>Filters</b> on left side of rches that have been s y me               | homepage to<br>shared with |  |  |  |
|                                   |               |                                                                                                    |                                                                          |                            |  |  |  |

☆ □

The vibrant M and Sigma-Aldrich are trademarks of Merck KGaA, Darmstadt, Germany or its affiliates. Detailed information on trademarks is available via publicly accessible resources. © 2022 Merck KGaA, Darmstadt, Germany and/or its affiliates. All Rights Reserved.

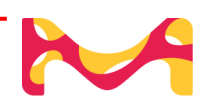